## Ankara Üniversitesi Tıp Fakültesi MacOS İşletim Sistemleri İçin VPN Kurulum Kitapçığı

• <u>https://guvenlik.ankara.edu.tr/</u> adresine İnternet tarayıcı (Firefox, Opera, Chrome vb) ile girerek Yazılım Kurulumu linkine tıklayınız. Menüdeki Tıp Fakültesi SSL-VPN butonuna tıklayınız.

| Tümü | KMS | Windows Update (WSUS) | Symantec | SSL VPN | Tıp Fakültesi SSL VPN | e-BEYAS |
|------|-----|-----------------------|----------|---------|-----------------------|---------|
|------|-----|-----------------------|----------|---------|-----------------------|---------|

| VPN Yazılımı (GlobalProtect)   | Yardım Dokümanı | Kurulum Dosyası |
|--------------------------------|-----------------|-----------------|
| GlobalProtect (Windows 32-Bit) | Pdf             | 🗆 Indir         |
| GlobalProtect (Windows 64-Bit) | Pdf             | 🛛 Indir         |
| GlobalProtect (Apple MacOS)    | Pdf             | 🛛 Indir         |
| GlobalProtect (Apple IOS)      | Pdf             |                 |
| GlobalProtect (Android)        | Pdf             |                 |
| GlobalProtect for Linux (.deb) | Pdf             | 🗆 Indir         |

- GlobalProtect (Apple MacOS) ( pkg) dosyasını indiriniz.
- Bilgisayarın İndirilenler klasörünü açınız ve GlobalProtect.pkg dosyasını çalıştırınız.
- Açılan ekranda Sürdür seçeneğine tıklayınız.

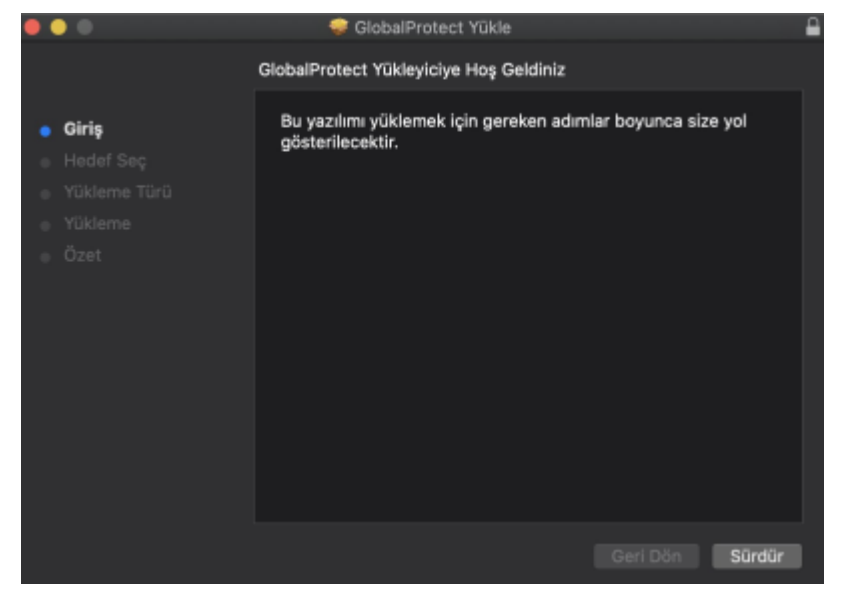

• Açılan ekranda GlobalProtect seçerek Yükle butonuna tıklayınız.

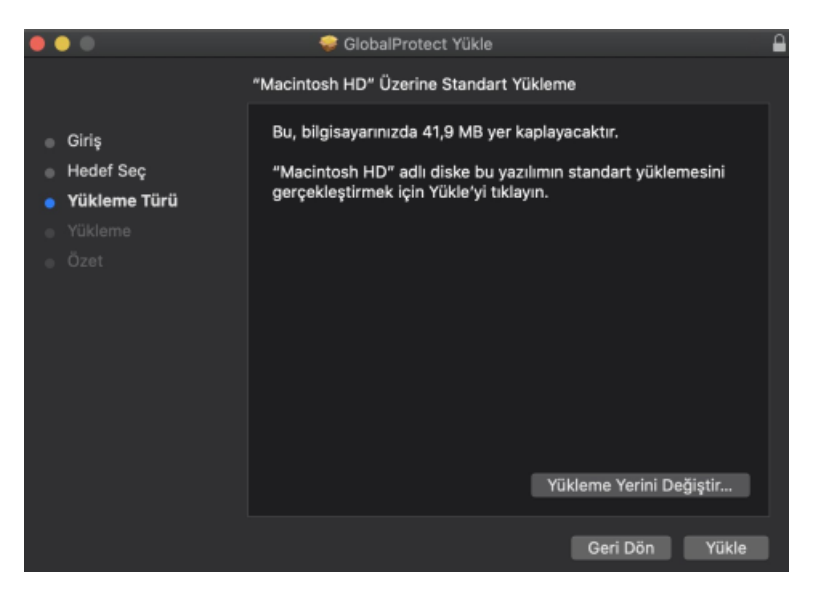

• Yükleme tamamlandığında Kapat butonuna tıklayarak pencereyi kapatınız.

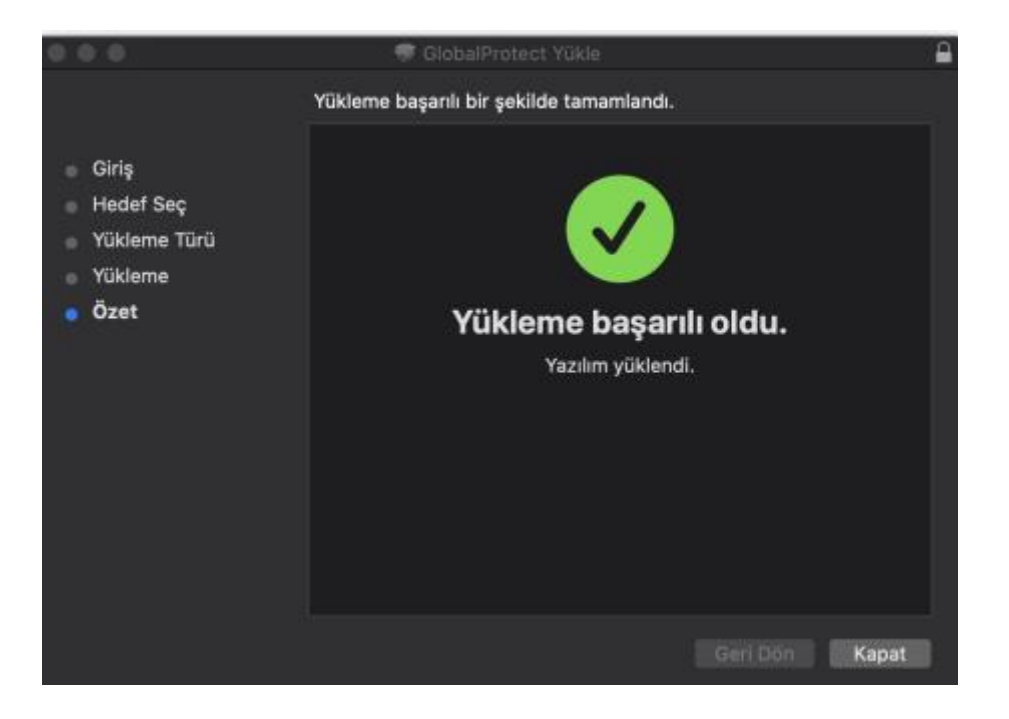

• Masaüstünde sağ üst köşede dünya simgesi görülecektir. Bu simgeye tıklayınız.

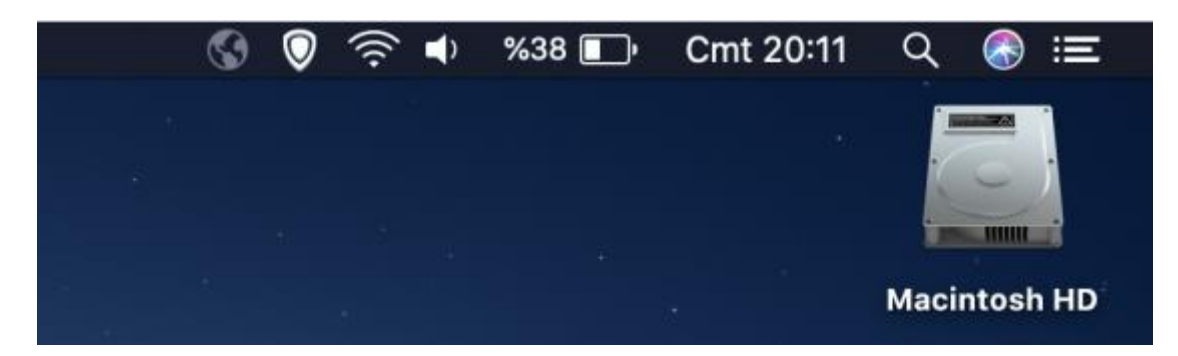

• Açılan pencerede portal address kısmına vpn.medicine.ankara.edu.tr yazınız ve Connect

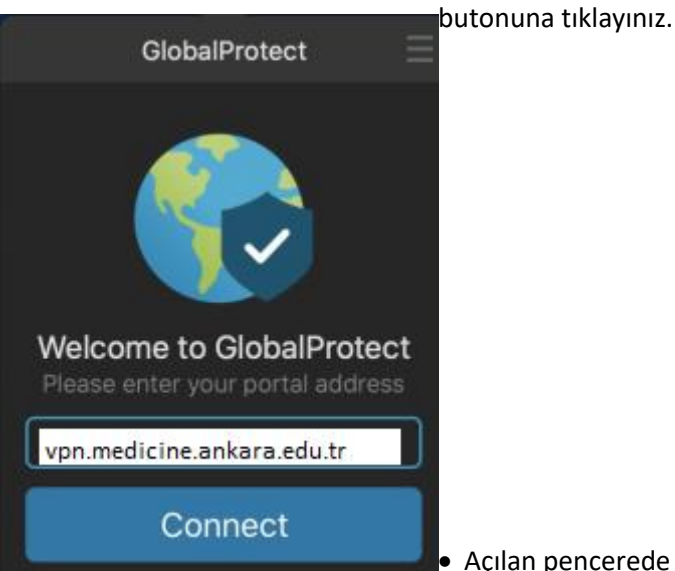

• Açılan pencerede Kullanıcı Adı olarak Kullanıcı Adınızı, Parola olarak da size e-posta ile bildirilen parolanızı giriniz ve Sign In

| GlobalProtect                      | butonuna tiklayınız. |
|------------------------------------|----------------------|
| Sign In                            |                      |
| Enter login credentials            |                      |
| Portal: vpn.medicine.ankara.edu.tr |                      |
| Kullanıcı Adı                      |                      |
| •••••                              |                      |
| Sign In                            |                      |
|                                    |                      |

• Bağlantı kurulduğunda ekranda Connected yazısı görülecektir. Bağlantıyı sonlandırmak için Disconnect butununa basmanız yeterlidir.

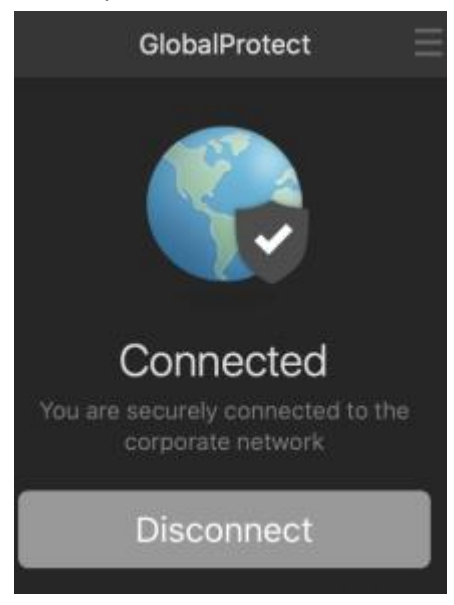

**ÖNEMLİ!** VPN kurulumu sonrası bağlantı Connecting kısmında kalır ve Connected aktif olmaz ise aşağıda belirtilen adımları takip ediniz.

- Mac bilgisayarı yeniden başlatınız ve tekrar bağlantı kurmayı deneyiniz. Bağlantı hala kurulamıyor ise;
  - Sol üst köşede yer alan Apple menüsüne giriniz.
  - Sistem Tercihleri (System Preferences)'ni seçiniz.
  - Açılan ekranda Güvenlik ve Gizlilik (Security & Privacy) simgesini tıklayınız.

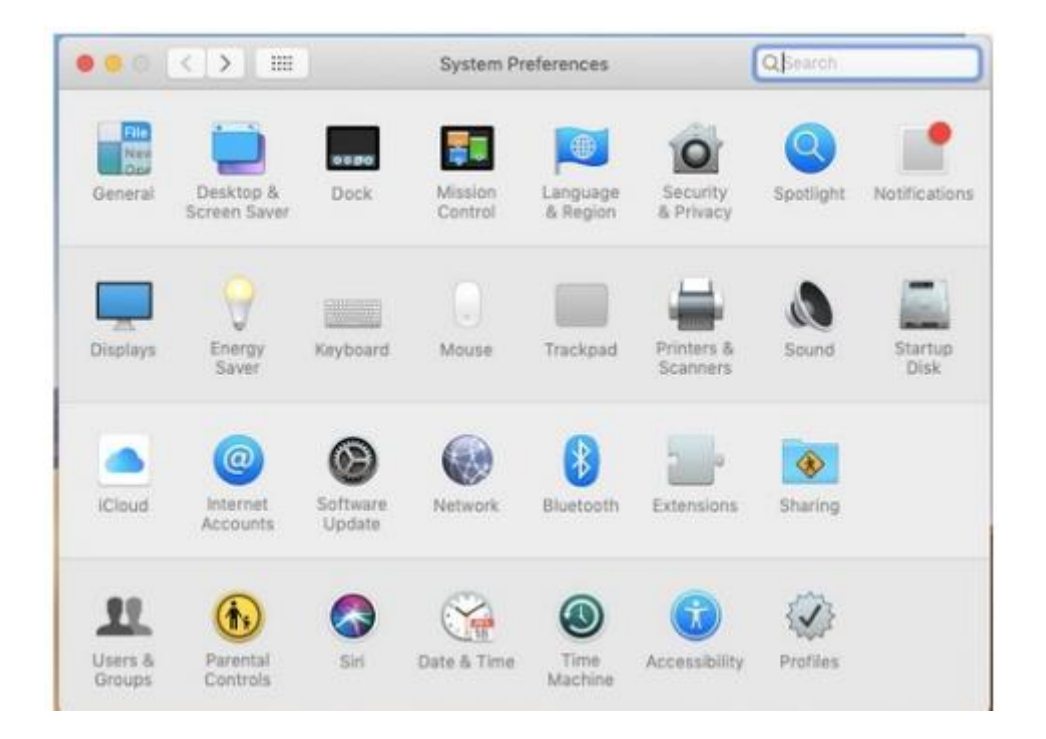

• Açılan ekranda değişiklik yapabilmek için sol alt köşede yer alan kilit (lock) simgesine tıklayınız ve bilgisayarın parolasını giriniz.

• Genel sekmesinde, alt kısımda "<company>firmasının sistem yazılımının yüklenmesi engellendi" şeklinde mesajlar olabilir, bu nedenle Palo Alto Networks ile ilgili mesajı görene kadar İzin Ver'i tıklayınız.

|                | Gener                                                                                                    | al FileVault Firewall Privacy                                       |              |
|----------------|----------------------------------------------------------------------------------------------------|---------------------------------------------------------------------|--------------|
| A              | login password has been                                                                                                    | set for this user Change Password.                                  | 4            |
|                | 🛛 Require password                                                                                                    | 5 minutes 👩 after sleep or screen                                   | saver begins |
|                | Show a message w                                                                                                    | hen the screen is locked Set Lock Me                                | ssage        |
|                | 🖸 Disable automatic I                                                                                                    | login                                                               |              |
|                |                                                                                                    |                                                                     |              |
|                |                                                                                                    |                                                                     |              |
|                |                                                                                                    |                                                                     |              |
|                |                                                                                                    |                                                                     |              |
|                |                                                                                                    |                                                                     |              |
|                |                                                                                                    |                                                                     |              |
|                | liou anos douniosidad fro                                                                                                   |                                                                     |              |
| A              | llow apps downloaded fro                                                                                                    | om:                                                                 |              |
| A              | llow apps downloaded fro                                                                                                    | om:                                                                 |              |
| A              | llow apps downloaded fro<br>App Store<br>App Store and iden                                                                 | om:<br>Itified developers                                           |              |
| A              | llow apps downloaded fro<br>App Store<br>App Store and iden                                                                 | om:<br>Itified developers                                           |              |
| A              | llow apps downloaded fro<br>App Store<br>App Store and iden                                                                 | om:<br>Itified developers                                           |              |
| A              | llow apps downloaded fro<br>App Store<br>App Store and iden<br>App Store and iden<br>ystem software from dev                | om:<br>Itified developers<br>eloper "Palo Alto Networks" was blocke | d Allow      |
| Al<br>Sj       | llow apps downloaded fro<br>App Store<br>App Store and iden<br>App Store and iden<br>ystem software from dev<br>om loading. | om:<br>Itified developers<br>eloper "Palo Alto Networks" was blocke | d Allow      |
| Al<br>S)<br>fr | llow apps downloaded fro<br>App Store<br>App Store and iden<br>App Store and iden<br>ystem software from dev<br>om loading. | om:<br>Itified developers<br>eloper "Palo Alto Networks" was blocke | d Allow      |

• Sorularınız için <u>bim@medicine.ankara.edu.tr</u> adresine e-posta gönderebilirsiniz.